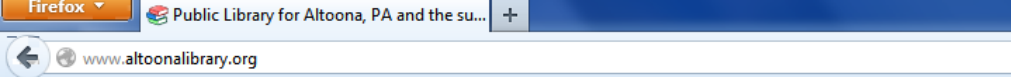

| Q |                                                                                                    | <br>1     |
|---|----------------------------------------------------------------------------------------------------|-----------|
|   | line in the second second second second second second second second second second second second second second s | <br>- 111 |

| Home News Contact Us     | Hours & Direc | tions Site Map    | ► Wedn          | nesdays : Ope | en 8:30 AM           | to 5 PM     |             | 🔊 📑 🔰   | 🤊 t |  |  |
|--------------------------|---------------|-------------------|-----------------|---------------|----------------------|-------------|-------------|---------|-----|--|--|
| altoona area             | public        | library           |                 |               |                      | Do          | onate using | PayPal  | •   |  |  |
| ▼ Catalog ▼ I Want To    | ▼ Services    | Programs & Events | Digital Library | ▼ Kids        | Teens                | Adults      | ▼ Support   | ▼ About |     |  |  |
|                          |               |                   |                 |               |                      |             |             |         | 1   |  |  |
| FOR                      | RWA           |                   |                 | PA For        | rward                | wer to move | PA Forward. |         |     |  |  |
| Pig Out - Texas Roadhous | e RWA         | Annual Fundra     | iser            | PA For        | rward<br>ave the Pov | wer to move | PA Forward. |         |     |  |  |

- www.altoonalibrary.org/ ant takes care of the rest
  - Go to the Altoona Area Public Library's website (www.altoonalibrary.org)
  - Click on the link for Digital Library

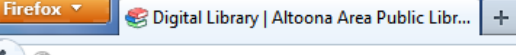

Home

Catalog

News

OverDrive eBooks

Contact Us

▼ I Want To...

🗲 ) 🛞 www.altoonalibrary.org/content/digital-library

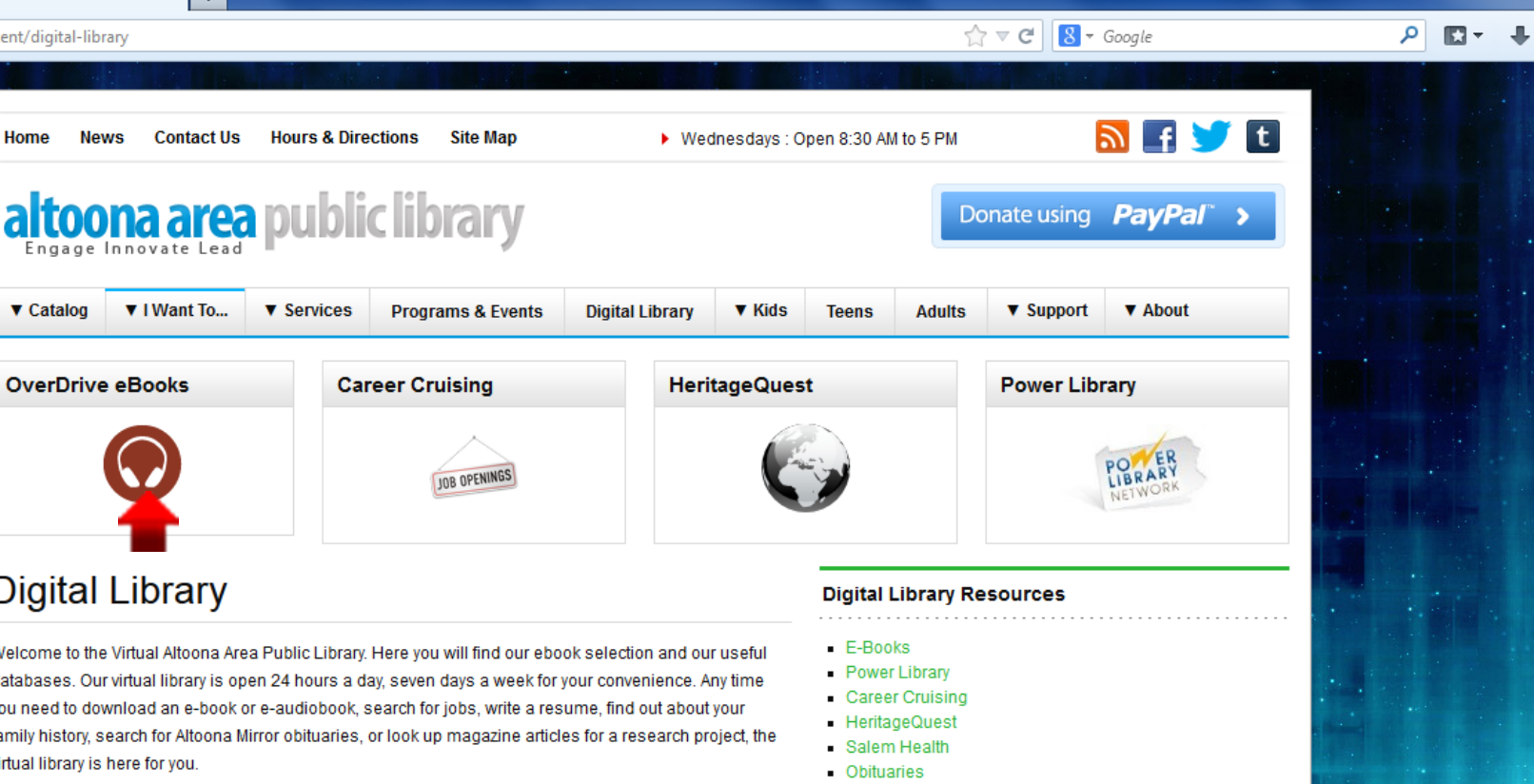

| Digital | Library |
|---------|---------|
|         |         |

Welcome to the Virtual Altoona Area Public Library. Here you will find our ebook selection and our useful databases. Our virtual library is open 24 hours a day, seven days a week for your convenience. Any time you need to download an e-book or e-audiobook, search for jobs, write a resume, find out about your family history, search for Altoona Mirror obituaries, or look up magazine articles for a research project, the virtual library is here for you.

eBooks

eBooks Catalog

eBooks Help

You can download best-selling and classic eBooks and audiobooks from the library's website, http://altoonadistrictlibraries.lib.overdrive.com/, anytime, anywhere. You can browse the collection, check

### Search the Library

 Music Scores Births

Catalog Website eBooks

# Click the link to open "OverDrive eBooks".

+onadistrictlibraries.lib.overdrive.com/1C14C535-C20F-4FC9-A427-8C6A588E0BD2/10/50/en/Default.htm

☆ マ C 8 - Google

«Return to Library

| Altoond  | ı D | ist  | ric  | t Li | bra  | ries |
|----------|-----|------|------|------|------|------|
| Bedford, | Bla | ir 8 | 32 F | lun  | ting | don  |

|      | 2       | ?    |
|------|---------|------|
| lenu | Account | Help |

Search Q

| Search          | Ŭ |
|-----------------|---|
| Advanced Search | I |
| <b>T</b>        |   |

Sign In

| eBook Fiction      | eBook Nonfiction          | Children & Teens    | Audiobooks                | Featured Collections      |
|--------------------|---------------------------|---------------------|---------------------------|---------------------------|
| All Fiction        | All Nonfiction            | Children Fiction    | All Fiction               | Nonprofit Resource Center |
| Historical Fiction | Biography & Autobiography | Children Nonfiction | All Nonfiction            | New eBooks                |
| Literature         | Cooking & Food            | Teen Fiction        | Biography & Autobiography | New Audiobooks            |
| Mystery & Suspense | Health & Fitness          | Teen Nonfiction     | Mystery & Thriller        | Recently Returned         |
| View more          | View more                 | View more           | View more                 | All Collections           |
|                    |                           |                     |                           |                           |

#### New eBooks

View more...

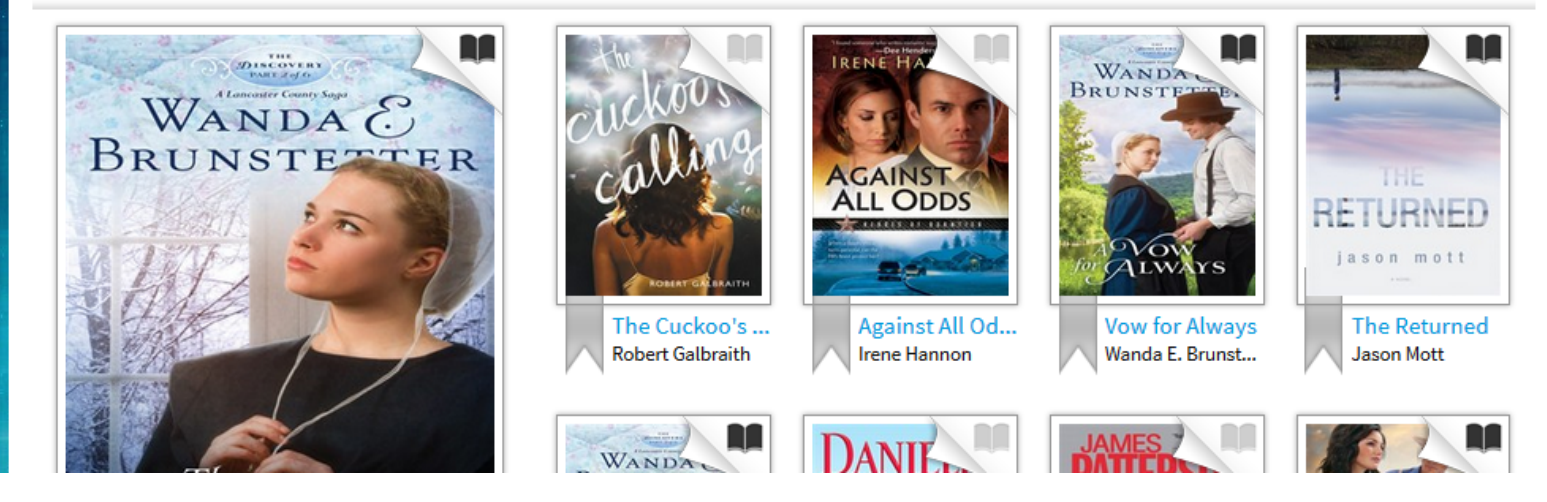

- Browse the books here or...
- Use the search bar to find a particular book

Q  Altoona District Libraries - All Nonfiction +

Subject

eBook

[x] Psychology

Filter search by:

☆ マ C strictlibraries.lib.**overdrive.com**/1C14C535-C20F-4FC9-A427-8C6A588E0BD2/10/50/en/SearchResults.htm?SearchID=12189226s&SortBy=CollDate

5 tools to help you find get creativity, and willpower

and inspire you to ive life in forward motion

The Tools

hat Makes You Different

DR. DALE ARCHER

Dr. Dale Archer

ceptional

Phil Stutz

Better

Your CREAT VE BRA Seven Steps to Maximize Imagination, Productivity, and Innovation in Your Life

Your Creative ... Shelley Carson

> B Α

Charles Duhigg

THE POWE

The second second secon he Autism Re... Dr. Martha Herbert WELCOME 1 ΒR A 

whole-body strategies for

making life all it can be

8 ▼ Google

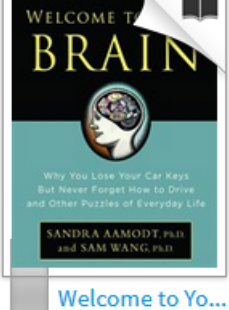

Sandra Aamodt

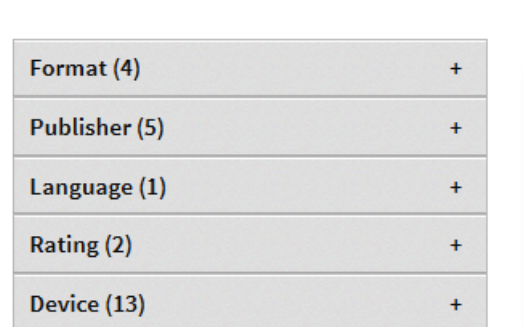

## Additional eBooks Always Available

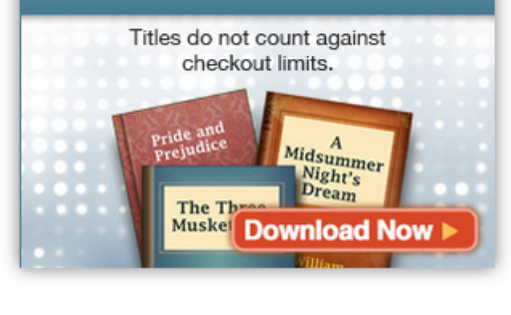

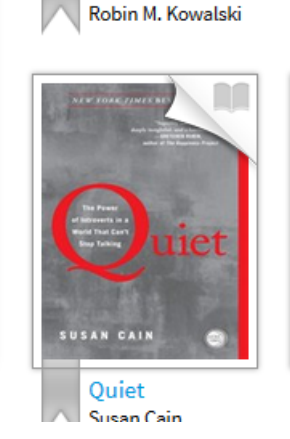

Cyberbullying

Happier at Ho...

Gretchen Rubin

CVRERBILLIY

BULLYING IN THE DIGITAL AG

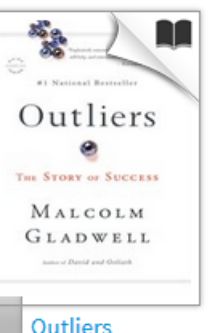

Malcolm Gladwell

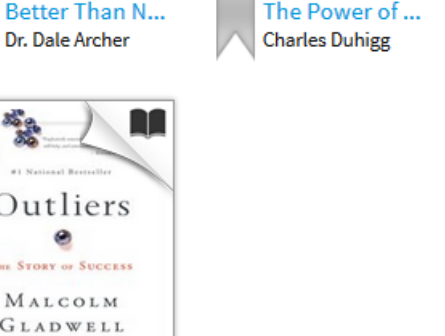

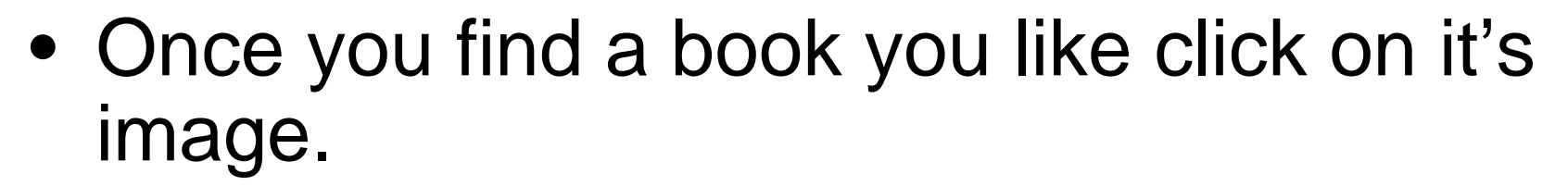

2 **.** 

- 0

Altoona District Libraries - The Autism R... | -|

ctlibraries.lib.overdrive.com/1C14C535-C20F-4FC9-A427-8C6A588E0BD2/10/50/en/ContentDetails.htm?id=CD7F1363-1BC1-46C2-86E0-6EDACF08DC 🏠 🔻 C 🗌 8 🔻 Google

Q

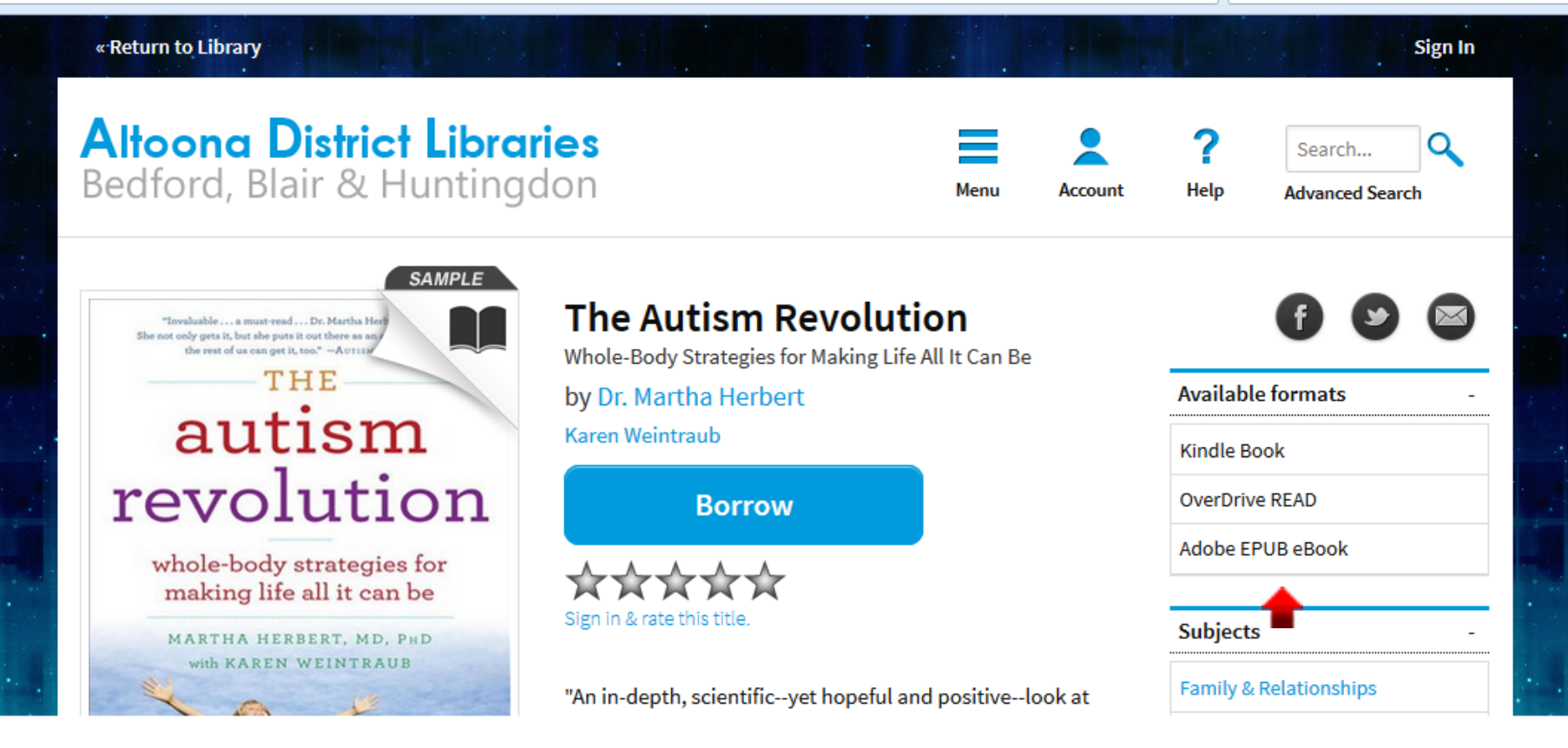

- Check to see if the format you want (for this tutorial, "Kindle Book") is available by looking on the right side of the page.
- If none of the available formats will work for you, you may have to select another book.

Altoona District Libraries - The Autism R... | -|

ctlibraries.lib.overdrive.com/1C14C535-C20F-4FC9-A427-8C6A588E0BD2/10/50/en/ContentDetails.htm?id=CD7F1363-1BC1-46C2-86E0-6EDACF08DC 🏠 🔻 C 📗 💈 🖉 Google

Q

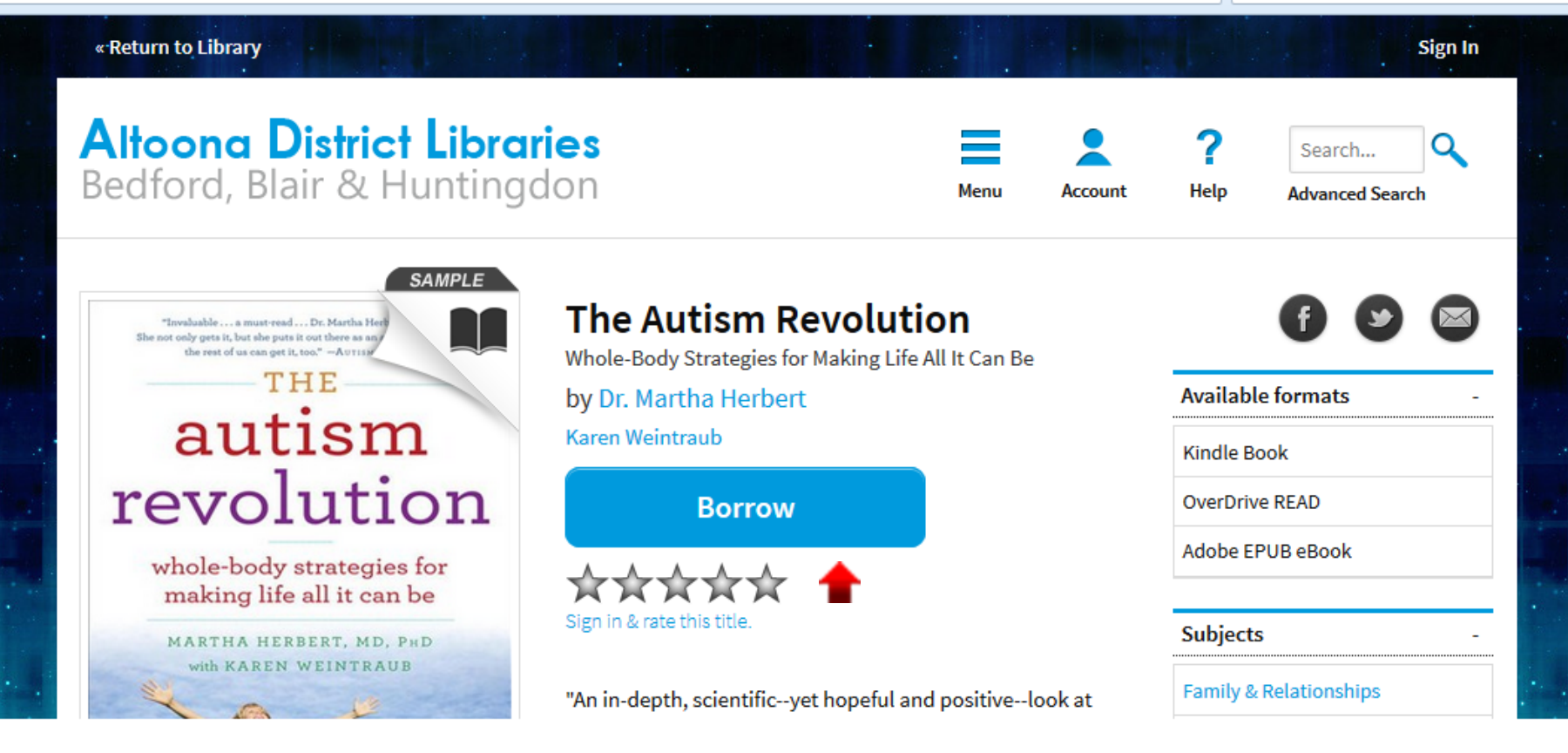

 Since the book we want is available in Kindle format, we can click "Borrow".

| Firefox     http://webmail.alttm%3fPerPage%3d40     +                                                                                                    |   |   |
|----------------------------------------------------------------------------------------------------|---|---|
| 🜒 🍘 webmail.altoonalibrary.org:2048/login?url=http://webmail.altoonalibrary.org:2048/overdrive/Altoona?URL=BANGPurchase.dll%3fAction%3dOneClickCheckout? 🏫 🛡 🕑 🔯 🔻 Google              | ٩ | × |
| You must login to eBooks by entering the barcode number from your library card (do not enter spaces). If you do not have a library card, please talk to someone at your local library. |   |   |
| Please enter your barcode:                                                                                                    |   |   |
| Login                                                                                                    |   |   |
|                                                                                                    |   |   |

• Log in with the your library's barcode found on your card. Do not enter spaces.

+

s://secure17.libraryreserve.com/altoonadistrictlibraries.lib.overdrive.com/1C14C535-C20F-4FC9-A427-8C6A588E0BD2/10/50/en/MyAccount.htm?PerPage=4( 🏫 🛡 🕑 🛛 Google

| Altoona Di<br>Bedford, Blai                                                                            | strict Libraries<br>r & Huntingdon                                       | Menu      | Account    | <b>?</b><br>Help | Search Advanced Search | ∫ <b>Q</b><br>h |
|----------------------------------------------------------------------------------------------------|--------------------------------------------------------------------------|-----------|------------|------------------|------------------------|-----------------|
| Bookshelf<br>Note: If you download a tit                                                               | le, its Return Title button will disappear. Learn about your other retur | n options |            | Books            | helf                   |                 |
| here.                                                                                                  |                                                                          |           | $\circ$    | Holds            |                        |                 |
|                                                                                                    | Download<br>(Select one format)                                          |           |            | Lists            |                        |                 |
| Autistit<br>revolution<br>whole-body strategies for<br>making life all it can be<br>MATTER ATTERNATION | Reau<br>(In your browser)                                                |           | 0          | Setting          | S                      |                 |
|                                                                                                    | Expires : Oct 2, 2013<br>11:15AM                                         |           | Му Ассон   | int:             |                        | -               |
| The Autism Revoluti                                                                                    | Return Title                                                             |           | Checkout   | limit:           |                        | 5               |
| Dr. Martha Herbert                                                                                     |                                                                          |           | Titles che | cked out:        |                        | 1               |
|                                                                                                    |                                                                          |           | Checkout   | s remaining:     |                        | 4               |

Click "Download" to select the format you want.

+

//secure17.libraryreserve.com/altoonadistrictlibraries.lib.overdrive.com/1C14C535-C20F-4FC9-A427-8C6A588E0BD2/10/50/en/MyAccount.htm?PerPage=4( 🏫 🔻 🥑 🛛 S 🖛 Google

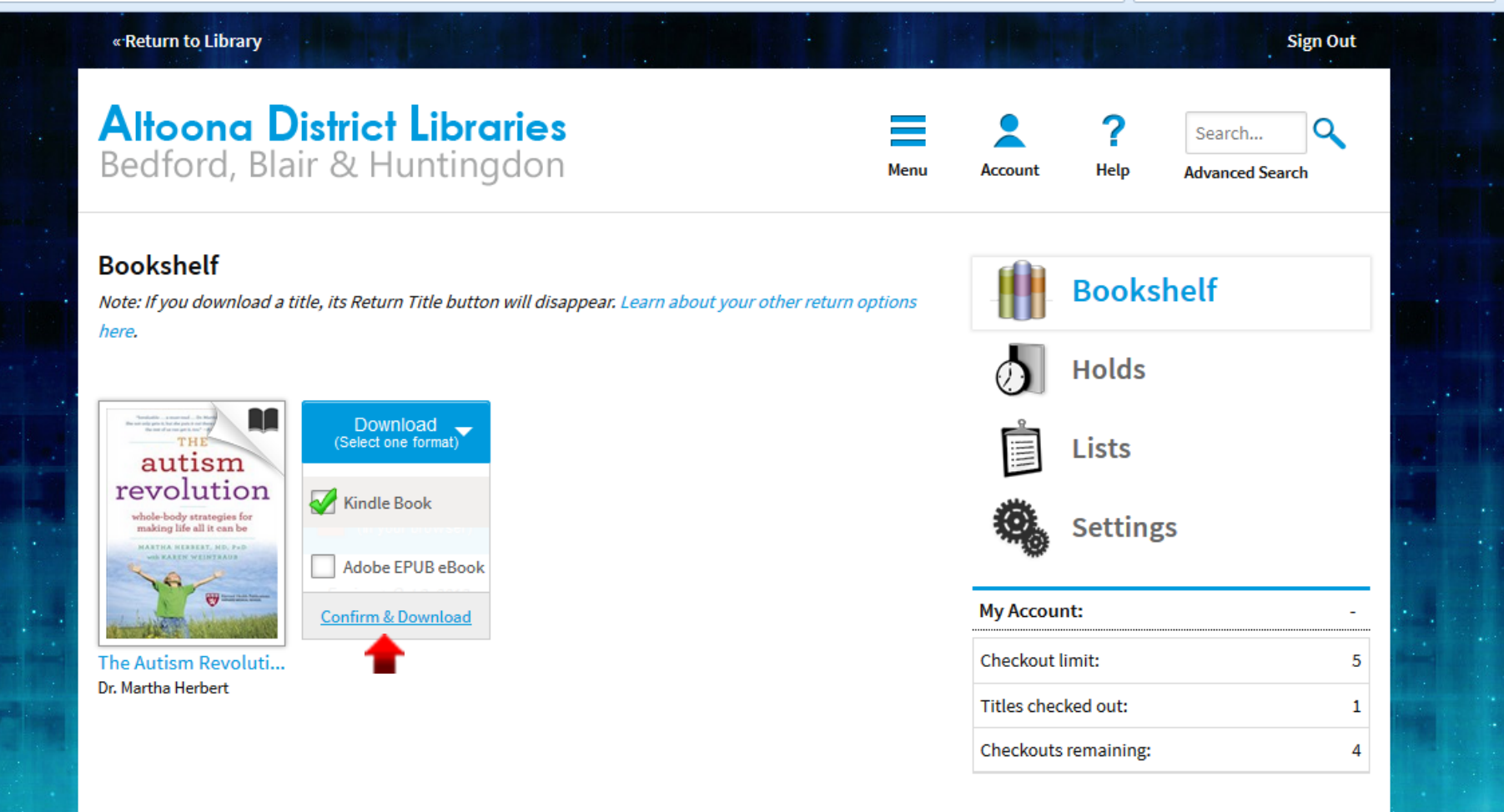

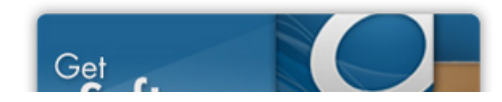

 Click the format, then click "Confirm & Download".

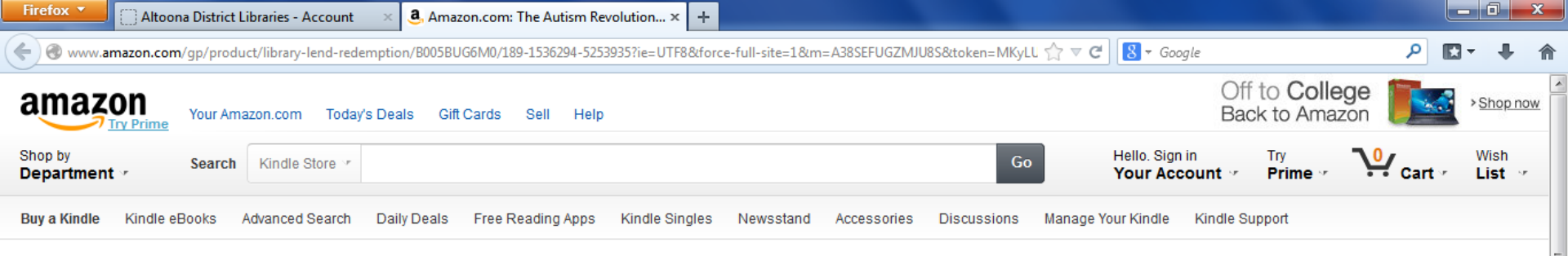

## Get Your Digital Library Loan

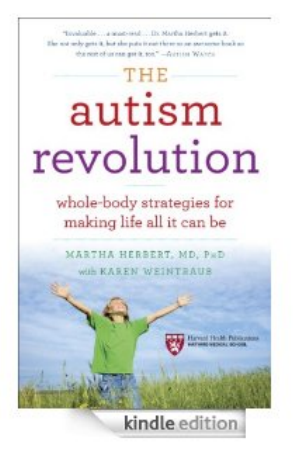

| The Autism Revolution: Whole-Body                      | Strategies | for Making | Life All | It Can Be |
|--------------------------------------------------------|------------|------------|----------|-----------|
| [Kindle Edition]                                       | -          | -          |          |           |
| Martha Dr Herbert (Author), Karen Weintraub 🔽 (Author) |            |            |          |           |

- Digital library books require an active Wi-Fi connection for wireless delivery to a Kindle device. Library books will not be delivered via your Kindle's 3G connection.
- Kindle automatically backs up all of your notes and highlights. If you choose to purchase the book at a later date from the Kindle Store or check it out again, all your notes and highlights will be preserved.

Expiration Date: October 2, 2013

You may end your Library Loan early by visiting Manage Your Kindle and choosing "Return This Book" or return the book now by clicking below.

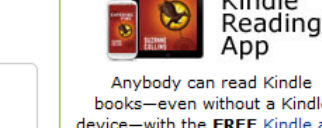

Anybody can read Kindle books-even without a Kindle device-with the FREE Kindle app for smartphones and tablets.

Get library book

vork?

Kindle

How does the

Return Book

★★★★★ 🗹 (24 customer reviews)

- Length: 320 pages 🗹
- Don't have a Kindle? Get your Kindle here.
- Whispersync for Voice: Ready

- You are now on the book's Amazon page (it opened this page in a new tab).
- Click "Get Library Book".

| 🛄 🗋 Altoona District Libraries - Account 🛛 🗙 Amazon.com Sign In 🛛 🛛 🖌 🕂                              |                                                                     |  |
|----------------------------------------------------------------------------------------------------|---------------------------------------------------------------------|--|
| ttps://www. <b>amazon.com</b> /ap/signin?_encoding=UTF8&accountStatusPolicy=P1&openid.assoc_handle=u | usflex&openid.claimed_id=http%3A%2F%2Fspecs.oper ☆ マ C 🛛 😵 マ Google |  |
| amazon                                                                                               | Your Account   Help                                                 |  |

| Sign In                             |  |
|-------------------------------------|--|
| What is your e-mail address?        |  |
| My e-mail address is:               |  |
| Do you have an Amazon.com password? |  |
| 💿 No, I am a new customer.          |  |
| Yes, I have a password:             |  |
| Forgot your password?               |  |
| Sign in using our secure server 💽   |  |
|                                     |  |

#### Sign In Help

Forgot your password? Get password help.

Has your e-mail address changed? Update it here.

Conditions of Use Privacy Notice © 1996-2013, Amazon.com, Inc. or its affiliates

on.com/gp/feature.html/ref=dig\_arl\_box?ie=UTF8&docId=1000493771

Now sign in to your Amazon account (or create one if you have not already).

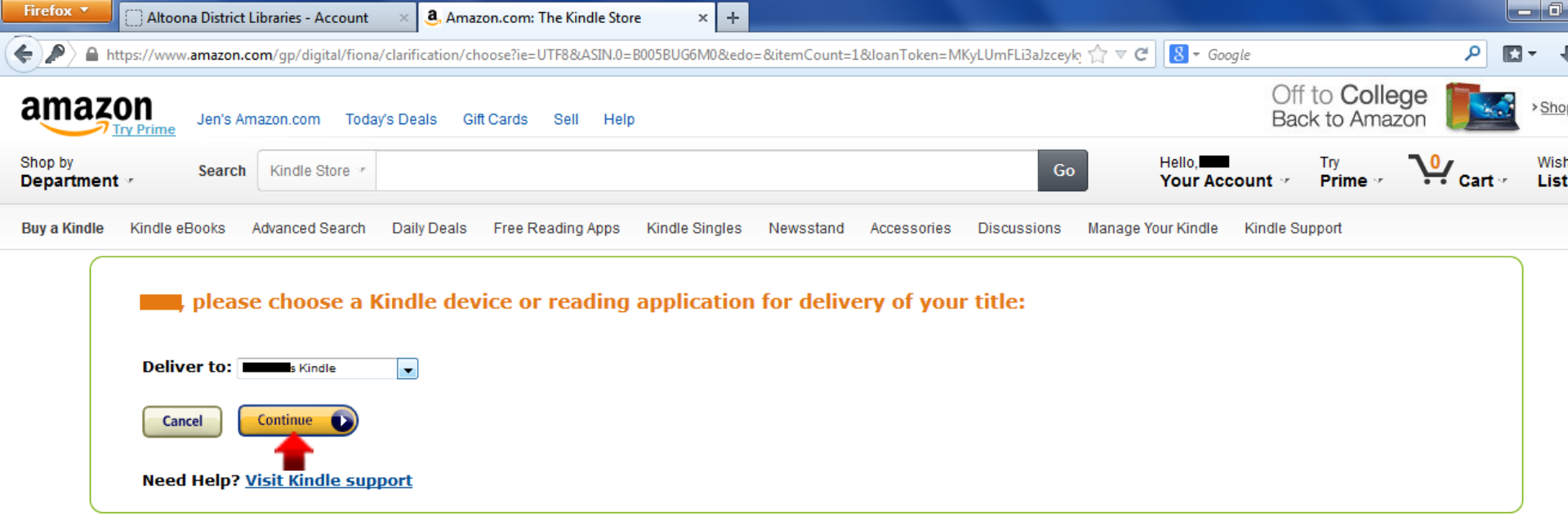

• Select the device to which you want to send the borrowed book.

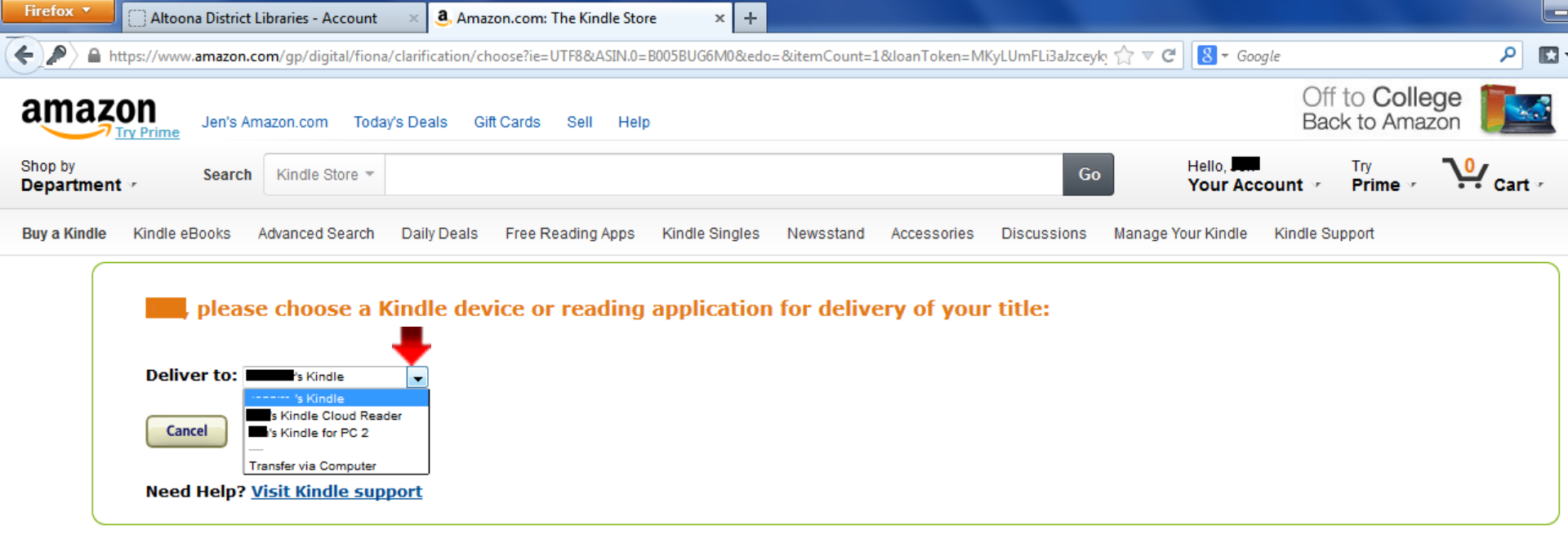

 If you want to select a device other than the one displayed by default, click the little arrow beside the device name to open a drop down menu featuring all your registered devices.

| Fi                                                                                                    | irefox 🔻                                                                   | Altoona District | t Libraries - Account | × 🤱 Am      | azon.com: Thank you | × +            |           |             |             |                    |                        |           | - 0          |   |
|----------------------------------------------------------------------------------------------------|----------------------------------------------------------------------------|------------------|-----------------------|-------------|---------------------|----------------|-----------|-------------|-------------|--------------------|------------------------|-----------|--------------|---|
| A https://www.amazon.com/gp/digital/fiona/thank-you?ie=UTF8&ASIN=B005BUG6M0&a=A1GZZ4O0SBJ6BC&la=&li=&llv=success |                                                                            |                  |                       |             |                     |                |           |             |             | ☆ マ C 8 - God      | ogle                   | ۶         | 3- 4         |   |
| 8                                                                                                    | Amazon<br>Try Prime<br>Jen's Amazon.com Today's Deals Gift Cards Sell Help |                  |                       |             |                     |                |           |             |             |                    | Off to Colleg          | Back to A | mazo         | ) |
| Sł<br>D                                                                                                    | nop by<br>epartment                                                        | Search           | Kindle Store 🖓        |             |                     |                |           |             | Go          | Hello,<br>Your Acc | Try<br>count ☞ Prime ☞ | V. Cart → | Wish<br>List |   |
| В                                                                                                    | uy a Kindle                                                                | Kindle eBooks    | Advanced Search       | Daily Deals | Free Reading Apps   | Kindle Singles | Newsstand | Accessories | Discussions | Manage Your Kindle | Kindle Support         |           |              |   |
|                                                                                                    |                                                                            |                  |                       |             |                     |                |           |             |             |                    |                        |           |              | 1 |

#### Thanks, 🔜

Your digital library book will be delivered to Jennifer's Kindle. Your Kindle will download **The Autism Revolution: Whole-Body Strategies for Making Life All It Can Be** the next time it connects to Wi-Fi. If you would like to manage your digital titles, go to <u>Manage Your Kindle</u>.

To transfer to your device via USB, click Download now (Learn more).

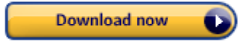

Or you can read now in Kindle Cloud Reader or on other devices using our Free Kindle Reading Apps.

Continue shopping the Kindle store

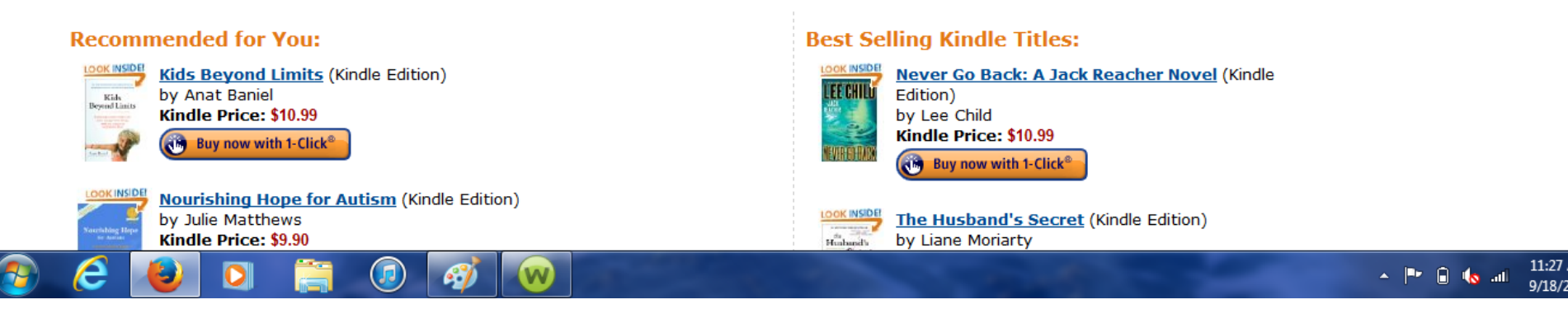

## • You have finished!

- Note: you can also send you borrowed book to another one of your Kindle devices. In order to do so:
  - Go to "Your Account" on Amazon
  - Select "Manage Your Kindle"
  - Find the book you want to send
  - Click "Actions"
  - Click "Deliver to my.." in order to display the drop down menu where you can select your device and deliver the book to it.
- Thank you for viewing this tutorial. Have a great day!

Tutorial provided by: Roaring Spring Community Library 320 East Main Street Roaring Spring, PA 16673 (814)224-2994 http://www.roaringspringlibrary.org